# Album de finissants: rédaction de ton texte

## \*\*\*IMPORTANT\*\*\*

Le texte doit être saisi à l'aide d'un portable ou d'un ordinateur de table avec le navigateur GOOGLE CHROME.

### Date limite: 21 décembre 2023

Cette plate-forme (Laurentien) ne permet pas de créer les textes des finissants à l'aide d'un téléphone intelligent ou d'un Ipad.

AVIS AUX ÉLÈVES QUI N'ONT PAS ACCÈS À UN PORTABLE OU UN ORDINATEUR DE TABLE, IL SERA POSSIBLE DE VENIR SAISIR TA BIOGRAPHIE AU LOCAL DE LA VIE ÉTUDIANTE (3113) LES JOURS SUIVANTS :

18, 19 ET 20 DÉCEMBRE DE 12H30 À 13H20 Après le 21 décembre, un message général réalisé par le comité de l'album sera utilisé pour toute biographie non reçue.

#### 1. Se connecter

Créer le compte

Tu dois te créer un compte personnel. Pour ce faire, du dois aller sur Laurentien.ca et aller sur connexion.

|                                                                                               |                                                                                                    | Accueil Albun                     | s Agendas        | Contactez-nous       | Qui sommes-nous ?                                         | EN CONNEXION             | B     |
|-----------------------------------------------------------------------------------------------|----------------------------------------------------------------------------------------------------|-----------------------------------|------------------|----------------------|-----------------------------------------------------------|--------------------------|-------|
| Tu dois y entrer les in                                                                       | fos suivantes p                                                                                    | our te cr                         | éer un r         | iouveau co           | ode d'utilisa                                             | teur.                    |       |
| Voici le code d'accès pu<br>Nom d'utilisateur : <u>Trio</u><br>Mot de passe : <u>Triolet2</u> | blic - Texte :<br>blet2024<br>024                                                                  |                                   |                  |                      | Ublisateur : [<br>Mot de passe :<br>Mot de passe<br>Ouvri | oublié?                  |       |
| Créer un compte personnel                                                                     |                                                                                                    |                                   |                  |                      | Cliquez ici pour créer un co                              | mpte d'accès.            |       |
| Créer un compte personnel                                                                     |                                                                                                    |                                   |                  |                      |                                                           |                          |       |
| Étant connecté à un compte public, vou                                                        | s pouvez maintenant créer le                                                                       | compte personne                   | que vous utilise | rez ensuite pour vou | s connecter à Boogie.                                     |                          |       |
| A noter : si vous avez dejà crée votre co                                                     | ompte personnel, vous n'avez                                                                       | pas à en créer un                 | nouveau. Vous p  | pouvez fermer la set | ssion et vous connecter                                   | avec votre compte person | nnel. |
| Votre nom :                                                                                   |                                                                                                    |                                   |                  |                      |                                                           |                          |       |
| Nom d'utilisateur :                                                                           |                                                                                                    |                                   |                  |                      |                                                           |                          |       |
| Mot de passe :                                                                                |                                                                                                    |                                   |                  |                      |                                                           |                          |       |
| Inscrit<br>Utilise<br>Pas tr                                                                  | vez un mot de passe fort<br>z quelques mots, évitez les expre<br>esoin de symboles, de chiffres ou | ssions courantes<br>de majuscules |                  |                      |                                                           |                          |       |
| Confirmation du mot de passe :                                                                |                                                                                                    |                                   |                  |                      |                                                           |                          |       |
| Adresse de courriel :                                                                         |                                                                                                    |                                   |                  |                      |                                                           |                          |       |

ATTENTION, l'adresse courriel indiquée ne peut être utilisée qu'une seule fois et doit être valide. **Tu devras activer ton compte grâce à un courriel d'activation reçu à cette adresse**.

#### 2. Dans l'éditeur de texte

Lorsque tu as créé et activé ton code d'utilisateur, tu peux maintenant te connecter à nouveau sur Laurentien.ca avec ton propre code d'utilisateur.

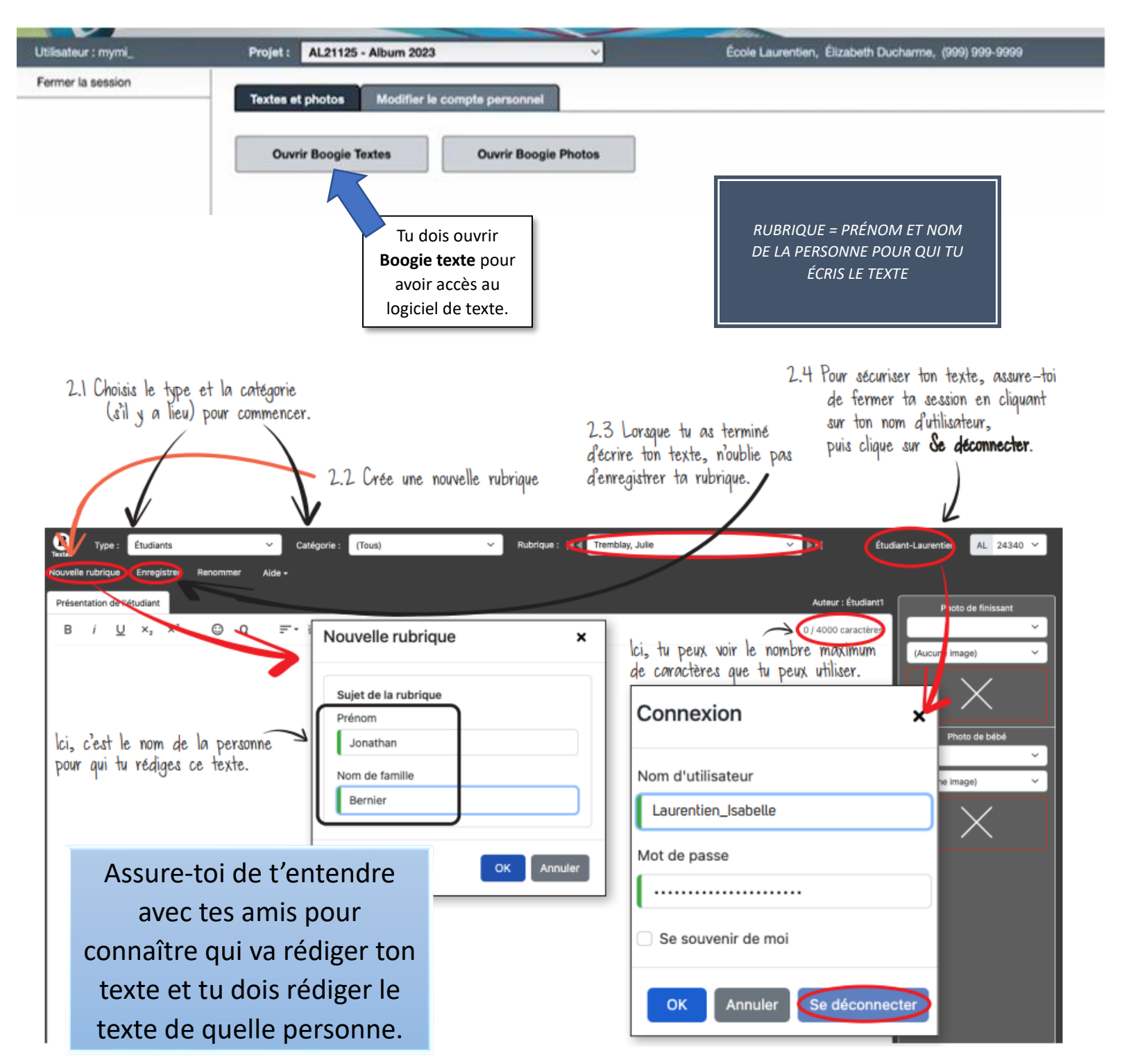

\*\*\*Il est très important d'écrire le nom de ton ami au complet (prénom et nom) sans erreurs d'orthographe et comme lu dans Mozaïk portail.

#### 3. Rédiger un texte

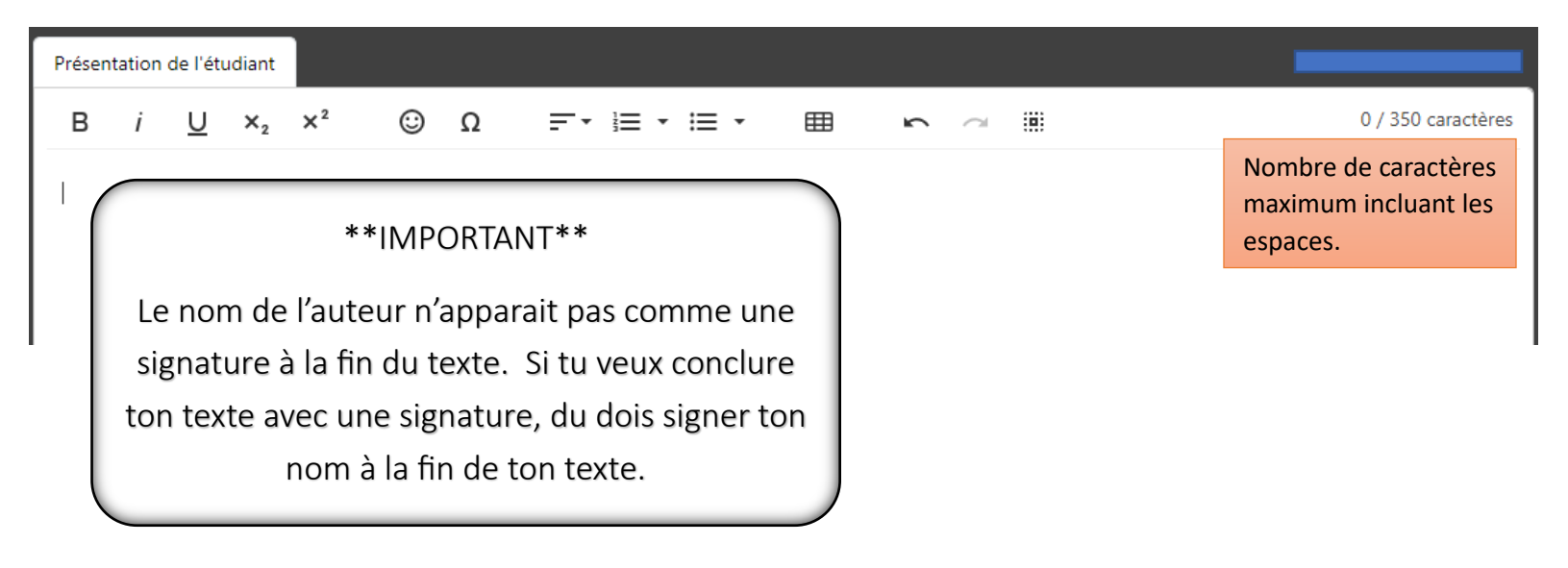

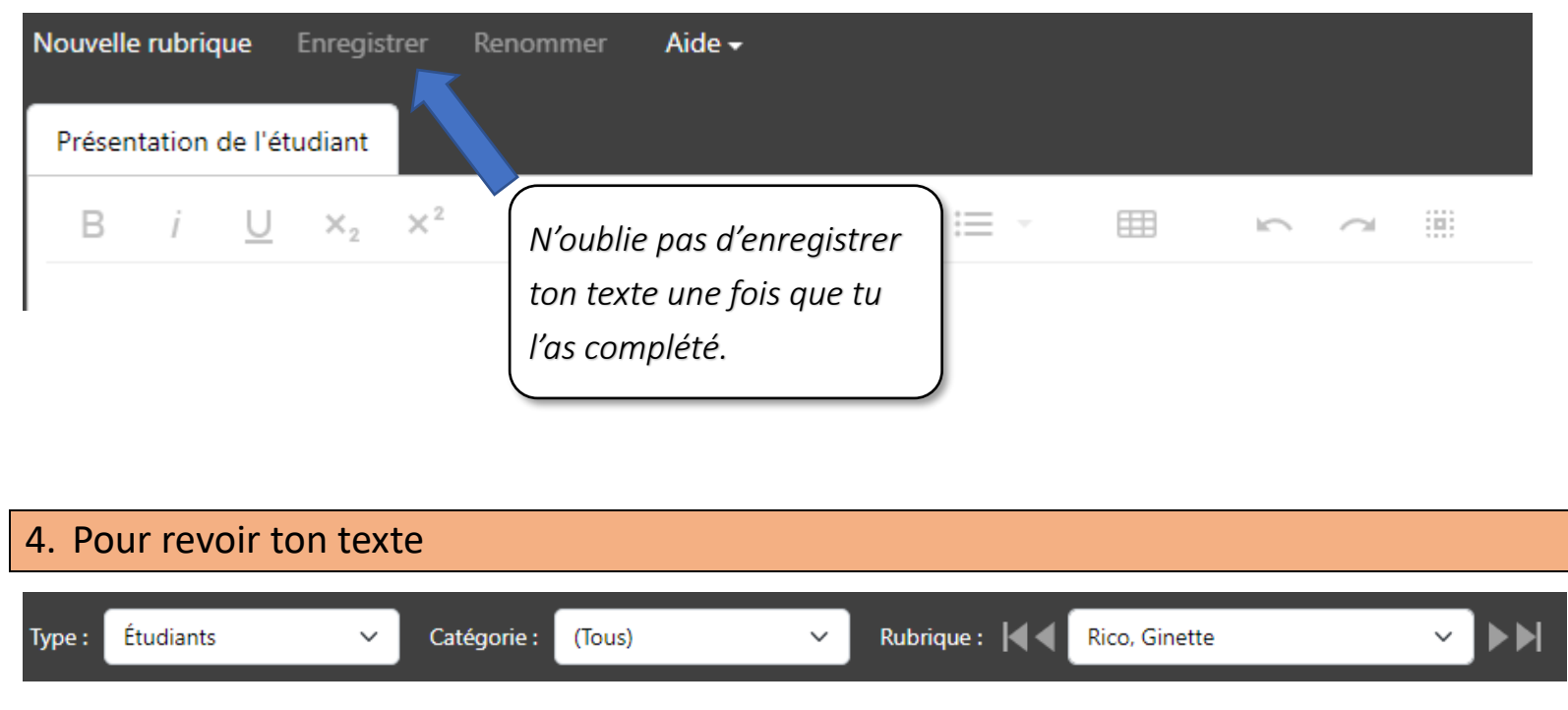

Jusqu'au 21 décembre, il est possible d'aller modifier ta biographie en allant choisir le nom de ton ami à l'aide de la barre de défilement.

\*\*\*N'oublie pas de sauvegarder ton texte toutes les fois\*\*\*

#### Biographie pour l'album des finissants

Contenu: Texte intéressant qui décrit le finissant ou parle de lui dans le futur.

Nombre de mots: +/- 60 ou 350 caractères

À éviter: Les anglicismes, les termes vulgaires, tout ce qui se rapporte à la sexualité, drogue et/ou alcool. Les passages seront retirés s'ils ne sont pas convenables. Un membre du personnel fera la correction des textes. Les émoticônes insérés au texte seront supprimés.

**Suggestion**: Demandez à votre ami(e) qui a rédigé votre biographie de vous faire lire celle-ci pour ne pas avoir de mauvaises surprises lors de la réception de votre album.

#### \*\*\* Date limite pour saisir la biographie: Jeudi 21 décembre 2023 \*\*\*

#### 5. Boogie photos (nouveauté)

Il est maintenant possible de nous partager des photos pour la création de l'album de finissants. Celles-ci doivent représenter **des moments vécus marquant pendant ton passage au secondaire**. Les photos transférées doivent être de bonne qualité. Tu peux nous partager des photos jusqu'au 1<sup>er</sup> février 2024. Celles-ci seront préalablement triées et peuvent ne pas être utilisées par l'équipe de conception de l'album.

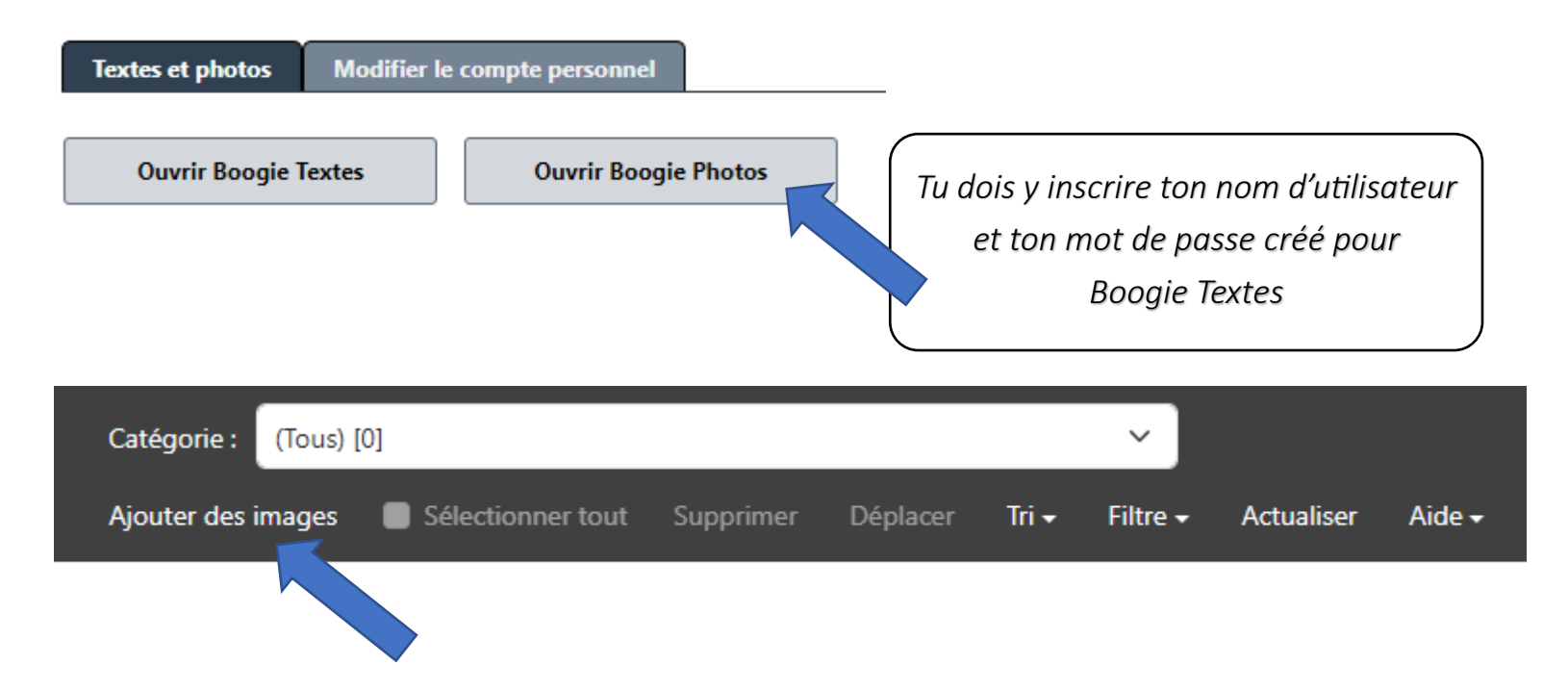

\*\*\*Il est important que les photos partagées respectent le code de vie de l'école du Triolet\*\*\*